## ENVIAR ARCHIVOS MUY GRANDES (VÍDEOS) A TRAVÉS DE AULES

- Para subir una tarea a AULES, mira este tutorial: https://gvaedu.sharepoint.com/:b:/s/DOCUMENTAR-03014563/EUI2f2MXpEJHrXB\_RVYjiDgB8uh1VUmD7LO\_oCJHTfzgpw?e=UyH94x
- 2. Si te han mandado una tarea por AULES y tienes que subir un archivo de más de 50 MB (normalmente vídeos) te saldrá un mensaje como este:

| Error                                                                                           | × |  |  |  |
|-------------------------------------------------------------------------------------------------|---|--|--|--|
| El archivo 1+2 RC In the street.mp4 es demasiado<br>grande. El tamaño de subida máximo es 50MB. |   |  |  |  |

- Si te ha pasado esto, o si ya sabes que tu archivo pesa más de 50 MB, vete a One Drive y sube tu archivo. Tienes explicado cómo hacerlo en este tutorial: https://gvaedu.sharepoint.com/:b:/s/DOCUMENTAR-03014563/EfMhE55DKZdIqLakxpcv2JEBcn0-MrNcJUHuDtwpHtzwVw?e=x713By
- 4. Una vez hayas subido el archivo, éste aparecerá en tus archivos (si no es así, refresca la página). Haz clic en los tres puntitos a la derecha del archivo y después en "Copiar vinculo":

|   | Datos adjuntos            |   |               | 15 de noviembre    |
|---|---------------------------|---|---------------|--------------------|
|   | IES                       |   |               | Vista previa       |
|   |                           |   |               | Compartir          |
|   | Notebooks                 |   | $\Rightarrow$ | Copiar vínculo     |
| 8 | PlanDigitalCentro         |   |               | Administrar acceso |
|   | plantillas                |   |               | Descargar          |
|   | Pruebas                   |   |               | Eliminar           |
|   | Tutoriales_TIC            |   |               | Mover a            |
|   | 1+2 R&C In the street.mp4 | B | :             | Copiar a           |
|   |                           |   |               | Cambiar nombre     |
|   |                           |   | ſ             |                    |
|   |                           |   |               |                    |

5. Haz clic en "Las personas con acceso existente pueden utilizar el vínculo":

| Copiar vínculo                                                    | ×      |
|-------------------------------------------------------------------|--------|
| 1+2 R&C In the street.mp4                                         |        |
| Las personas con acceso existente pueden<br>utilizar el vínculo > | Copiar |
|                                                                   |        |

6. Marca la casilla "Usuarios de Conselleria d'Educació que tengan el vínculo" y a continuación en "Aplicar":

| Configuración de vínculos<br>1+2 R&C In the street.mp4                                                   | ×            |  |  |  |  |  |  |
|----------------------------------------------------------------------------------------------------|--------------|--|--|--|--|--|--|
| ¿Para quién quieres que funcione este<br>vínculo? <u>Más información</u>                                 |              |  |  |  |  |  |  |
| Dualquier persona que tenga el vínculo                                                                   | •            |  |  |  |  |  |  |
| Usuarios de Conselleria d'Educació que te<br>vínculo<br>Compartir con personas de Conselleria d'Educació | engan el 💿 🧲 |  |  |  |  |  |  |
| la organización necesaria                                                                                |              |  |  |  |  |  |  |
| Personas que tienen acceso                                                                               | 0            |  |  |  |  |  |  |
| Personas determinadas                                                                                    | 0            |  |  |  |  |  |  |
| Otras configuraciones                                                                                    |              |  |  |  |  |  |  |
| 🖉 Puede ver                                                                                              | $\sim$       |  |  |  |  |  |  |
| ⊖ Bloquear la descarga                                                                                   | Desactivado  |  |  |  |  |  |  |
| Aplica                                                                                                   | r Cancelar   |  |  |  |  |  |  |

7. Haz clic en "Copiar":

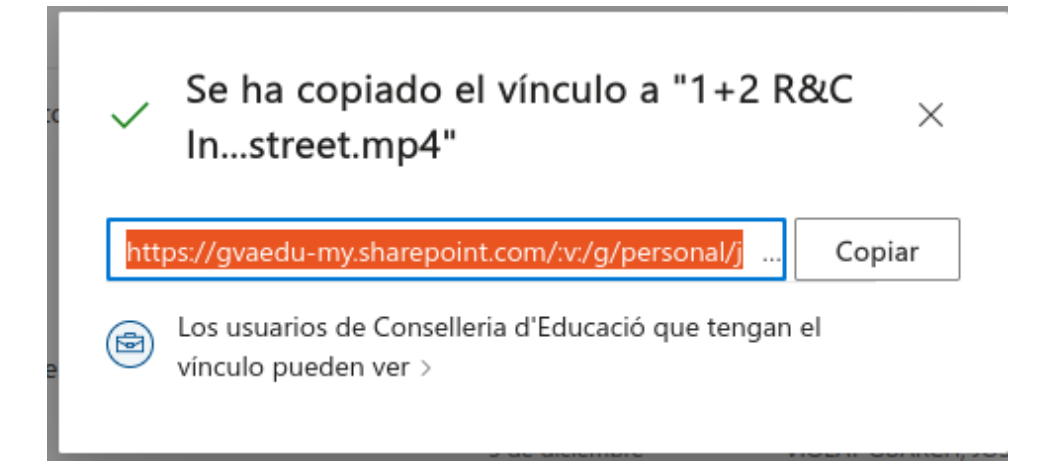

8. Vete a AULES, y ve de nuevo a la tarea, y haz clic en "Agregar entrega". Pega el enlace que acabas de copiar en el apartado "Texto en línea" (si no aparece, díselo a tu profe) y después haz clic en "Guardar cambios". Ya tienes tu tarea entregada.

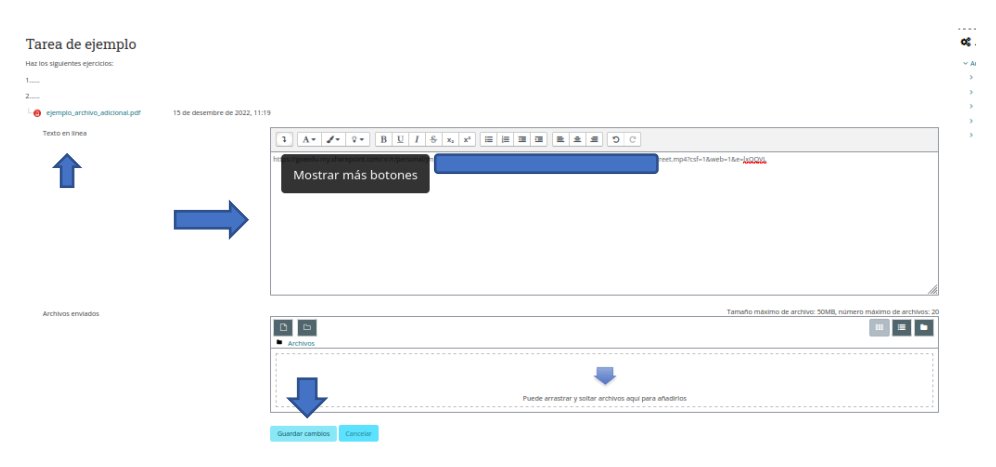